# Instrukcja konfiguracji konta pocztowego w Microsoft Outlook

### I. MICROSOFT OFFICE 2019

1. Po uruchomieniu aplikacji **Microsoft Outlook** w przypadku pierwszej konfiguracji pojawia się okno powitalne, gdzie należy wprowadzić swój adres email i kliknąć **Połącz.** 

|                                         | × |
|-----------------------------------------|---|
|                                         |   |
| Outlook — Zapraszamy!                   |   |
| Wprowadź adres e-mail, aby dodać konto. |   |
| email@uwb.edu.pl                        |   |
| Opcje zaawansowane ∨                    |   |
|                                         |   |
| Połącz                                  |   |

2. Wybierz typ konta: IMAP

| e |                               | × |
|---|-------------------------------|---|
|   | Wybierz typ konta             |   |
|   | Office 365 Outlook.com Google |   |
|   | E S POP IMAP                  |   |

 Jako serwer poczty przychodzącej i wychodzącej wpisz: sun.uwb.edu.pl, metodę szyfrowania wybierz: SSL/TLS, port poczty przychodzącej ustaw: 993, poczty wychodzącej: 465, następnie kliknij przycisk: Dalej.

| e | Ustawienia konta IMAP dak@uwb.edu.pl<br><u>(To nie Ty?)</u>                           | × |
|---|---------------------------------------------------------------------------------------|---|
|   | Poczta przychodząca<br>Serwer sun.uwb.edu.pl Port 993<br>Metoda szyfrowania SSL/TLS 🔻 |   |
|   | Wymagaj logowania przy użyciu bezpiecznego uwierzytelniania hasła                     |   |
|   | POCZTA WyChOdZąCa<br>Serwer sun.uwb.edu.pl Port 465<br>Metoda szyfrowania SSL/TLS 🔹   |   |
|   | Wymagaj logowania przy użyciu bezpiecznego uwierzytelniania hasła                     |   |
|   | Dalej                                                                                 |   |

4. Wprowadź hasło do swojej skrzynki pocztowej, następnie kliknij przycisk: Połącz

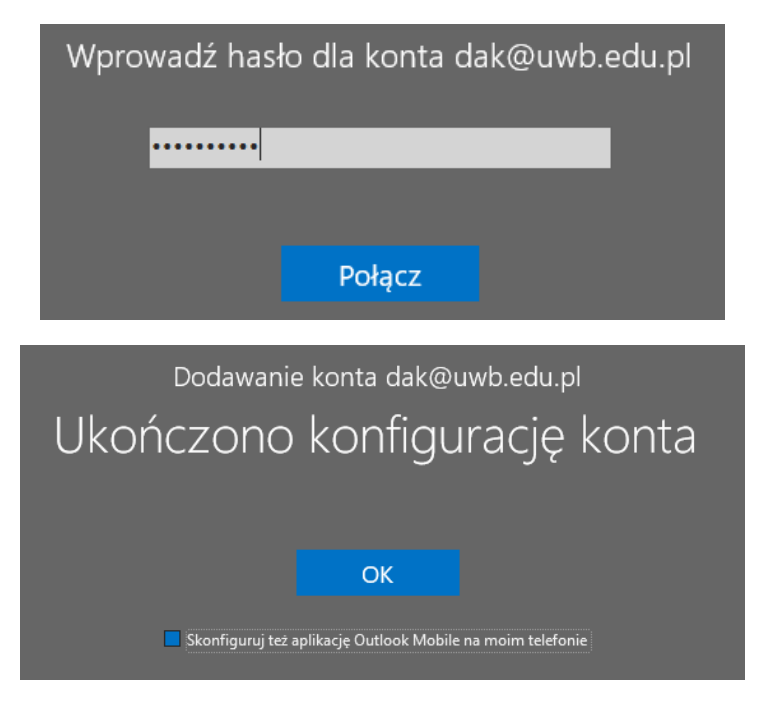

5. Ponownie z górnego menu wybierz opcję: **Plik**, następnie**: Ustawienie kont** i ponownie **Ustawienie kont**.

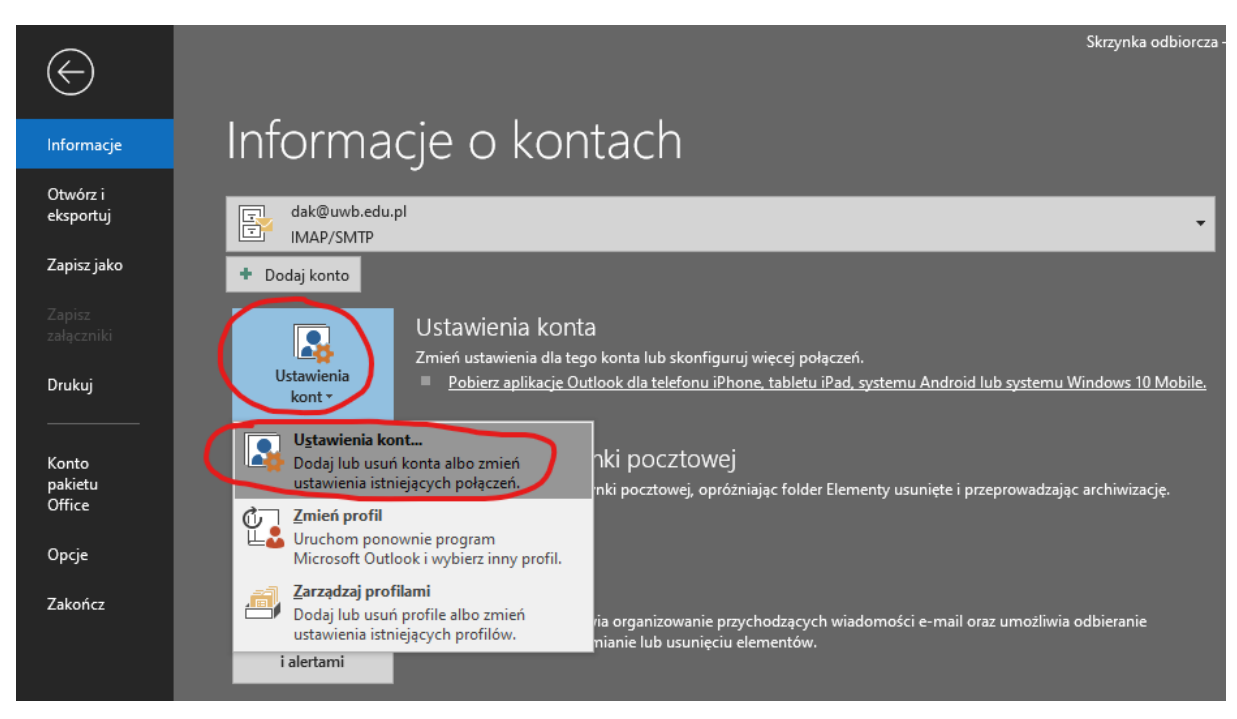

 Następnie zaznacz nowo dodaną skrzynkę pocztową i kliknij w przycisk: Zmień, następnie: Więcej ustawień

| Ustawienia kon          | t                  |                            |                    |                             | ×               |
|-------------------------|--------------------|----------------------------|--------------------|-----------------------------|-----------------|
| Konta e-mai<br>Możesz c | l<br>Iodać lub usu | ınąć konto. Możesz też wył | brać konto i zmien | ić jego ustawienia.         |                 |
| Adres e-mail            | Pliki danych       | Kanały informacyjne RSS    | Listy SharePoint   | Kalendarze internetowe      | Opublikowar 💶 🕨 |
| 🥁 Nowy                  | 🔀 Napraw           | 🚰 Zmień 🛇 Ustaw            | jako domyślne      | 🗙 Usuń 🔹 🖶                  |                 |
| Nazwa                   |                    |                            | Тур                |                             |                 |
| 🛇 wzalewsk              | i@uwb.edu.p        | bl                         | IMAP/SMTP (d       | lomyślnie wyślij z tego kon | ita)            |
| elearning               | @uwb.edu.p         | I                          | IMAP/SMTP          |                             |                 |
|                         |                    |                            |                    |                             |                 |

7. Konto jest pomyślnie skonfigurowane

Zmień konto

| <b>Ustawienia konta POP i IMAP</b><br>Wprowadź ustawienia serwera p | oczty dla konta. |                                                                                   | 2 |
|---------------------------------------------------------------------|------------------|-----------------------------------------------------------------------------------|---|
| Informacje o użytkowniku                                            |                  | Testowanie ustawień konta<br>Zalecane jest przetestowanie konta, aby zanewnić, że |   |
| Adres e-mail:                                                       | dak@uwb.edu.pl   | wpisy są poprawne.                                                                |   |
| Informacje o serwerze                                               |                  | Testui ustawienia konta                                                           |   |
| Typ konta:                                                          | IMAP 🗸           |                                                                                   |   |
| Serwer poczty przychodzącej:                                        | sun.uwb.edu.pl   | Automatycznie przetestuj ustawienia konta po<br>kliknięciu przycisku Dalej        |   |
| Serwer poczty wychodzącej (SMTP):                                   | sun.uwb.edu.pl   |                                                                                   |   |
| Informacje o logowaniu                                              |                  |                                                                                   |   |
| Nazwa użytkownika:                                                  | dak@uwb.edu.pl   | Poczta do przechowywania w Wszystko                                               |   |
| Hasło:                                                              | ******           | trybie offline:                                                                   |   |
| 🗹 Zapamie                                                           | taj hasło        | and the second second second second second                                        |   |
| ─ Wymagaj logowania przy użyciu<br>uwierzytelniania hasła           | bezpiecznego     | Więcej ustawień                                                                   |   |
|                                                                     |                  | < Wstecz Dalej > Anuluj Pomoc                                                     |   |

 $\times$ 

8. W nowym oknie przejdź do zakładki **Zaawansowane**, a następnie odznacz opcję: **Przeczyść** elementy podczas przełączania folderów w trybie online.

| Ustawieni | ia internetowej poczty e-mail                                                                   |               | $\times$ |
|-----------|-------------------------------------------------------------------------------------------------|---------------|----------|
| Ogólne    | Serwer wychodzący Zaawansowane                                                                  |               |          |
| Numery    | portów serwera                                                                                  |               |          |
| Serwer    | r przychodzący (IMAP): 993 Użyj domyślny                                                        | ch            |          |
| Uży       | yj połączenia szyfrowanego następującego typu:                                                  | SSL/TLS 🗸     |          |
| Serwei    | r wychodzący (SMTP): 465                                                                        |               |          |
| Uży       | yj połączenia szyfrowanego następującego typu:                                                  | SSL/TLS 🗸     |          |
| Limity cz | asu serwera                                                                                     |               |          |
| Krótkie   | e 📑 Długie 1 minuta                                                                             |               |          |
| Foldery   |                                                                                                 |               |          |
| Ścieżka   | a folderu głównego:                                                                             |               |          |
| Element   | y wysłane                                                                                       |               |          |
| Nie Nie   | zapisuj kopii elementów wysłanych                                                               |               |          |
| Element   | y usunięte                                                                                      |               |          |
| Ozr       | nacz elementy do usunięcia, ale nie przenoś ich au                                              | utomatycznie  |          |
| Ele       | menty oznaczone do usunięcia zostaną trwale us<br>reczyszczeniu elementów w skrzynce pocztowej. | unięte po     |          |
|           | eczyść elementy podczas przełączania folderów w                                                 | trybie online |          |
|           |                                                                                                 | OK Anulu      | j        |

### II. MICROSOFT OFFICE 2016

9. Po uruchomieniu aplikacji **Microsoft Outlook** w przypadku pierwszej konfiguracji pojawia się okno powitalne, kliknij dwukrotnie **Dalej.** 

Microsoft Outlook 2016 - Zapraszamy!

 $\times$ 

# Outlook 2016 — Zapraszamy!

Program Outlook ułatwia zarządzanie czasem dzięki zaawansowanym narzędziom do obsługi poczty e-mail, kalendarza, kontaktów i zadań.

Zaczynamy. W kilku krokach dowiesz się, jak dodać konto e-mail.

|                                                                                                    | < Wstecz Dalej > Anuluj                                                                     |
|----------------------------------------------------------------------------------------------------|---------------------------------------------------------------------------------------------|
| Konfiguracja konta programu Microsoft Outlook                                                                                                    | ×                                                                                           |
| Dodaj konto e-mail                                                                                                    | ×                                                                                           |
| Użyj programu Outlook, aby łączyć się z kontami e-mail, np. z serwerem Microsof<br>Exchange Online w ramach usługi Microsoft Office 365. Program Outlook działa<br>ActiveSync.<br>Czy chcesz skonfigurować program Outlook na potrzeby łączenia z kontem e-ma | t Exchange Server organizacji lub z kontem<br>również z kontami POP, IMAP i Exchange<br>il? |
|                                                                                                    | < Wstecz Dalej > Anuluj                                                                     |

10. Wprowadź swoje dane, adres e-mail oraz hasło do skrzynki pocztowej i kliknij: **Dalej**. (zezwól na konfigurowanie ustawień serwera)

| Dodaj konto                                                            |                                                                                                    | ×      |
|------------------------------------------------------------------------|----------------------------------------------------------------------------------------------------|--------|
| Automatyczne konfiguro<br>Program Outlook może a                       | owanie konta<br>sutomatycznie skonfigurować wiele rodzajów kont pocztowych.                                                                                                    | ×      |
| ◉ Konto e-mail                                                         |                                                                                                    |        |
| lmię i nazwisko:<br>Adres e-mail:                                      | Patryk Sienicki<br>Przykład: Aneta Olecka<br>p.sienicki@uwb.edu.pl                                                                                                    |        |
| Hasło:<br>Wpisz ponownie hasło:                                        | Przykład: aneta@contoso.com  ********  *******  Wpisz hasło podane przez usługodawcę internetowego.                                                                                                    |        |
| ◯ Ręczna konfiguracja lub                                              | obsługa dodatkowych typów serwerów                                                                                                    |        |
| Dodaj konto<br>Wyszukiwanie ustawień s                                 | < Wstecz Dalej >                                                                                                    | Anuluj |
| Konfigurowanie                                                         |                                                                                                    |        |
| Program Outlook kończy<br>Vawiązywar<br><b>Wyszukiwar</b><br>Logowanie | Microsoft Outlook     X       Image: Czy zezwolić tej witrynie sieci web na konfigurowanie ustawień serwera p.sienicki@uwb.edu.pl?     Image: https://web07.uwb.edu.pl/autodiscover/autodiscover.xml                             |        |
|                                                                        | Nastąpiło przekierowanie konta do tej witryny sieci web w celu<br>uzyskania ustawień.<br>Należy zezwalać tylko na ustawienia ze znanych i zaufanych źródeł.<br>Nie pytaj mnie ponownie o tę witrynę sieci web<br>Zezwalai Anului |        |
|                                                                        | < Wstecz Dalej >                                                                                                    | Anuluj |

## 11. Zaznacz opcję Zmień ustawienia konta i kliknij Dalej.

#### Dodaj konto

| Wyszukiwanie ustawień serwera poczty                                          |               | ×           |
|-------------------------------------------------------------------------------|---------------|-------------|
| Konfigurowanie                                                                |               |             |
| Program Outlook kończy konfigurowanie konta. Może to potrwać kilka minut:     |               |             |
| Nawiązywanie połączenia sieciowego                                            |               |             |
| Wyszukiwanie ustawień serwera p.sienicki@uwb.edu.pl                           |               |             |
| <ul> <li>Zaloguj się na serwerze i wyślij testową wiadomość e-mail</li> </ul> |               |             |
| Konto e-mail <b>IMAP</b> zostało pomyślnie skonfigurowane.                    |               |             |
| 🗹 Zmień ustawienia konta                                                      |               |             |
|                                                                               | < Wstecz Dale | ej > Anuluj |

### 12. W ustawieniach konta kliknij na przycisk Więcej ustawień.

| formacje o użytkowniku          |                       | Testowanie ustawień konta                                                  |
|---------------------------------|-----------------------|----------------------------------------------------------------------------|
| ię i nazwisko:                  | Patryk Sienicki       | Zalecane jest przetestowanie konta, aby zapewnić, że wnicy sa poprawne     |
| dres e-mail:                    | p.sienicki@uwb.edu.pl | wpisy są popidwite.                                                        |
| formacje o serwerze             |                       | Test i ostavisnis konte                                                    |
| p konta:                        | IMAP 🗸                | Testuj ustawienia konta                                                    |
| rwer poczty przychodzącej:      | imap.uwb.edu.pl       | Automatycznie przetestuj ustawienia konta po<br>kliknięciu przycisku Dalej |
| rwer poczty wychodzącej (SMTP): | smtp.uwb.edu.pl       |                                                                            |
| formacje o logowaniu            |                       |                                                                            |
| azwa użytkownika:               | p.sienicki            | Poczta do przechowywania w Wszystko                                        |
| asło:                           | ******                | trybie offline:                                                            |
| Zanamie                         | tai hasło             |                                                                            |

 $\times$ 

13. W nowym oknie przejdź do zakładki Zaawansowane, a następnie odznacz opcję: Przeczyść elementy podczas przełączania folderów w trybie online i naciśnij OK.

| Ustawienia internetowej poczty e-mail                                                                        | ×     |
|----------------------------------------------------------------------------------------------------|-------|
| Ogólne Serwer wychodzący Zaawansowane                                                                        |       |
| Numery portów serwera                                                                                        |       |
| Serwer przychodzący (IMAP): 993 Użyj domyślnych                                                              |       |
| Użyj połączenia szyfrowanego następującego typu: SSL 🗸                                                       |       |
| Serwer wychodzący (SMTP): 587                                                                                |       |
| Użyj połączenia szyfrowanego następującego typu: TLS 🗸                                                       |       |
| Limity czasu serwera                                                                                         |       |
| Krótkie 🔍 Długie 1 minuta                                                                                    |       |
| Foldery                                                                                                    |       |
| Ścieżka folderu głównego:                                                                                    |       |
| Elementy wysłane                                                                                             |       |
| 🗌 Nie zapisuj kopii elementów wysłanych                                                                      |       |
| Elementy usuniete                                                                                            |       |
| Oznacz elementy do usunięcia, ale nie przenoś ich automatycznie                                              |       |
| Elementy oznaczone do usunięcia zostaną trwale usunięte po<br>przeczyszczeniu elementów w skrzypce pocztowej |       |
| rzeczyść elementy podczas przełączania folderów w trybie online                                              |       |
| <b>—</b>                                                                                                    |       |
| OK Ar                                                                                                    | iuluj |

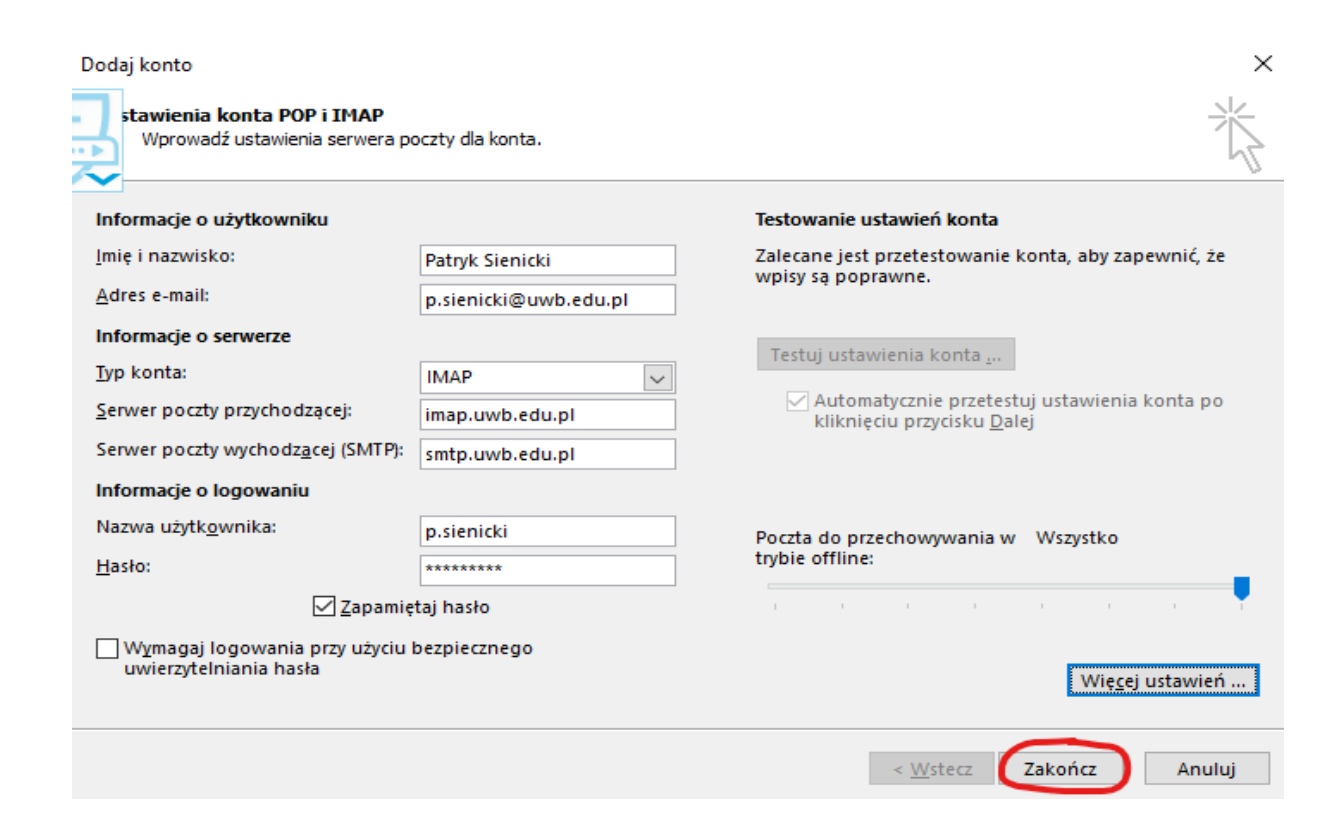

| liknij przycisk Zamk         | cnij, Zatrzymaj<br>Zamknij                          |                                                                              |
|------------------------------|-----------------------------------------------------|------------------------------------------------------------------------------|
|                              |                                                     |                                                                              |
| Stan<br>Wykonane<br>Wykonane |                                                     |                                                                              |
|                              | iknij przycisk Zamk<br>Stan<br>Wykonane<br>Wykonane | iknij przycisk Zamknij, Zatrzymaj<br>Zamknij<br>Stan<br>Wykonane<br>Wykonane |

14. Konto jest pomyślnie skonfigurowane